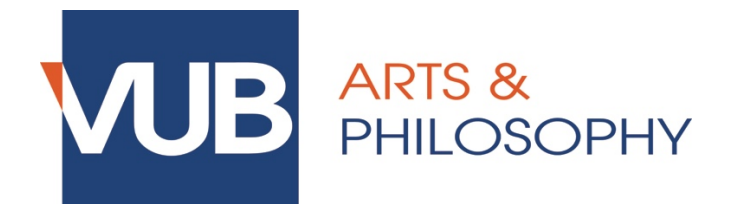

# HOW TO REGISTER FOR ORAL EXAMS VIA CANVAS/POINTCARRÉ

### Step 1.

Click on the link that can be found under 'Announcements' in Canvas of the course concerned.

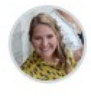

Inschrijven mondeling examen / Enrolment oral exam Evelien VERHOFSTADT Alle secties 26 okt op 10:59

Beste studenten

Inschrijven voor het mondeling examen kan vanaf 12/11/2018 (9u) tot 13/01/2018 (23u55) via volgende link:

https://pointcarre.vub.ac.be/index.php?go=course\_viewer&application=application%5Cweblcms& course=13294&tool=appointment&browser=table&pub\_type=2&tool\_action=browser @

Dear students,

It is possible to enroll for the exam between 12-11 (9h) and 13-01 (23h55) through the link below:

https://pointcarre.vub.ac.be/index.php?go=course\_viewer&application=application%5Cweblcms& course=13294&tool=appointment&browser=table&pub\_type=2&tool\_action=browser @

### Step 2.

Click on the corresponding list of appointments.

| UB I   | POINTC          |                                                                      | Consideration of an example of the second second seco |                     | Homepagina           | Cursussen Portfolio Help | VUB Kalender Mijn account | Repository Afmelden         |
|--------|-----------------|----------------------------------------------------------------------|----------------------------------------------------------------------------------------------------|---------------------|----------------------|--------------------------|---------------------------|-----------------------------|
| Gepubl | ceerde afsp     | prakenlijsten                                                        | opunicative aspraceingsten                                                                                                    |                     |                      |                          |                           | W nup noug r                |
| 🕞 Afs  | prakenlijst toe | voegen 🔒 Beheer rechten 🤮 Toon alles                                 | 🔄 Tabel 🥱 Lijst                                                                                                    |                     |                      |                          |                           | •                           |
| S All  | publicaties     | 💮 Gepubliceerd voor mij                                              |                                                                                                    |                     |                      |                          |                           |                             |
|        |                 |                                                                      | 1-2/2                                                                                                    |                     |                      |                          |                           | 1/1                         |
|        | STATUS          | TITEL                                                                | BESCHRIJVING                                                                                                    | GEPUBLICEERD        | GEPUBLICEERD<br>DOOR | GEPUBLICEERD<br>VOOR     | VOLGORDE<br>WEERGAVE ↓    |                             |
| 0      | 10              | academiejaar 2018-2019 - Eerste zittijd - januari                    | Inshrijven voor dit examen kan tussen 12/11 en 13/01. Het examen gaat door in lokaal D2.19 (17/01) en F4.104 (25/01). It is possible to enroli for the exam between 12-11 (9h) and 13-01 (23/65). The exam will take place in room D2.19 (17/01) en F4.104 (25/01).                                                                                                    | 24/10/2018 om 15:26 | Evelien VERHOFSTADT  | ledereen                 | 3                         | <b>≥</b> ● <del>•</del> → × |
| 0      | -               | academiejaar 2018-2019 - Eerste zittijd - Januari -<br>Werkstudenten | A includyen your di examen kan tassen 12/11 en 1301. Het examen gaat door in lokaat F4.104. It possible to errolf for the exam between 12-11 (Rh) and 13-01 (2365). The exam vill take place in room D2.19 (1701) en F4.104 (2301).                                                                                                    | 24/10/2018 om 15:28 | Evelien VERHOFSTADT  | ledereen                 | 4                         | 2 • A<br>×                  |
| Selec  | eer alles - De  | eselecteer alles Verwijder selectie <u> </u>                         |                                                                                                    |                     |                      |                          |                           | 1/1                         |

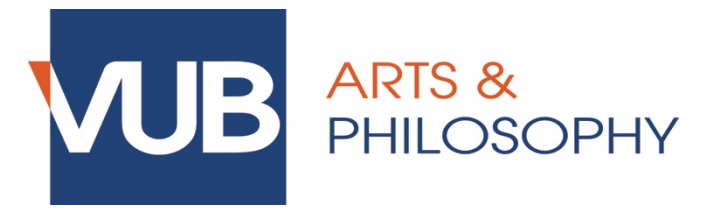

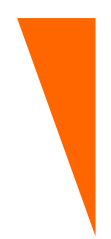

### Step 3.

You will now see an overview of the dates and hours during which the exam can take place, as well as how many students can register per hour and how many students have already registered so far.

| START DATUM 1 | STARTTIJD | EINDTIJD | BESCHIKBAAR  | AFSPRAKEN IN DIT TIJDSLOT | AFSPRAKEN | ACTIES  |
|---------------|-----------|----------|--------------|---------------------------|-----------|---------|
| 17/01/2019    | 14:00     | 14:20    | $\bigotimes$ | 0/1                       |           | X 🛛 🕂 👁 |
| 17/01/2019    | 14:20     | 14:40    | Θ            | 0/1                       | ÷         | × 2 2 ≈ |
| 17/01/2019    | 14:40     | 15:00    | Θ            | 0/1                       | -         | × 🛛 🕇 🗢 |
| 17/01/2019    | 15:00     | 15:20    | $\Theta$     | 0/1                       | -         | × 🖉 👷 🗢 |
| 17/01/2019    | 15:20     | 15:40    | $\Theta$     | 0/1                       | -         | × 🖉 🕂 🗢 |
| 17/01/2019    | 15:40     | 16:00    | Θ            | 0/1                       |           | ×≥2 ≤   |
| 17/01/2019    | 16:00     | 16:20    | Θ            | 0/1                       | ·         | × 🛛 🕂 🗢 |
| 17/01/2019    | 16:20     | 16:40    | Θ            | 0/1                       |           | × ≥ 2 ≈ |
| 17/01/2019    | 16:40     | 17:00    | Θ            | 0/1                       | -         | × 22 S  |
| 25/01/2019    | 16:00     | 16:20    | $\bigotimes$ | 0/1                       |           | × 2 % ⊗ |

✓ : registration is possible

🚳 : timeslot is full – registration is no longer possible

 $\bigcirc$  : registration is (currently) not possible; you can only register for this timeslot once the previous one is completely booked

At the top of the page, you will find more information about the **registration period**: only during this time will you be able to register and deregister by yourself. You might also find additional information from the teacher.

#### Examen Professionele stage FFG deel II juni 1718

Inschrijven en uitschrijven kan vanaf 25 april 22u tot en met 8 juni 24u.

Eigenschappen van deze afsprakenlijst

- Standaard maximaal aantal afspraken per tijdslot = 3
- Maximaal aantal afspraken per gebruiker = 1
- Gebruikers mogen hun eigen afspraken opnieuw verwijderen
- Gebruikers mogen de namen van gebruikers met een afspraak zien
- Logica volgens dewelke de tijdslots vrijkomen = opeenvolgend vanaf begin van elke dag
   Inschrijvingsperiode = 25/04/2018 om 22:00 untill 08/06/2018 om 00:00

## Step 4.

Click on 🥥 in the column "actions" to register for your preferred date and time.

| 10 🔻          |           |          | 1 - 10/16    |                           |           | 1/2 🕨 🕅 |
|---------------|-----------|----------|--------------|---------------------------|-----------|---------|
| START DATUM 1 | STARTTIJD | EINDTIJD | BESCHIKBAAR  | AFSPRAKEN IN DIT TIJDSLOT | AFSPRAKEN | ACTIES  |
| 26/04/2018    | 09:00     | 10:00    | $\bigotimes$ | 0/3                       | -         | Q       |
| 26/04/2018    | 09:00     | 10:00    | $\bigotimes$ | 0/3                       | -         | Q       |
| 26/04/2018    | 10:00     | 11:00    | $\bigotimes$ | 0/3                       | -         | Q       |
| 26/04/2018    | 10:00     | 11:0D    | $\bigotimes$ | 0/3                       | -         | Q       |
| 26/04/2018    | 11:00     | 12:00    | $\bigotimes$ | 0/3                       |           | Q       |

If your registration is successful, your name will appear in the list with this icon: 🥑

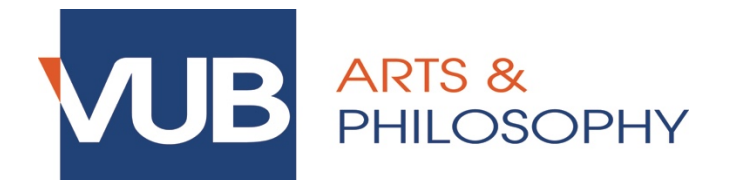

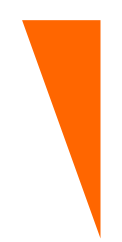

### DEREGISTRATION

During the registration period, you can deregister for an exam by yourself if you decide not to take part in the exam. To do this, click on  $\times$  in the column "actions".

 $\rightarrow$  This is not obligatory, but highly appreciated by the teacher!

### CHANGES

Should you wish to change timeslots with another students, please send an e-mail (with the other student in CC) to <u>faclw@vub.ac.be</u> during the registration period. The faculty secretariat will then change the appointments.

### PROBLEMS

In case of problems during the registration, please contact <u>faclw@vub.ac.be</u>. If possible, try to include a screenshot of the issue.